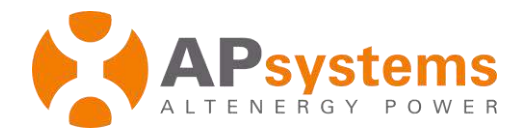

# Installation / User Manual

# APsystems ECU-C Energy communication unit with advanced functions

Rev 1.5

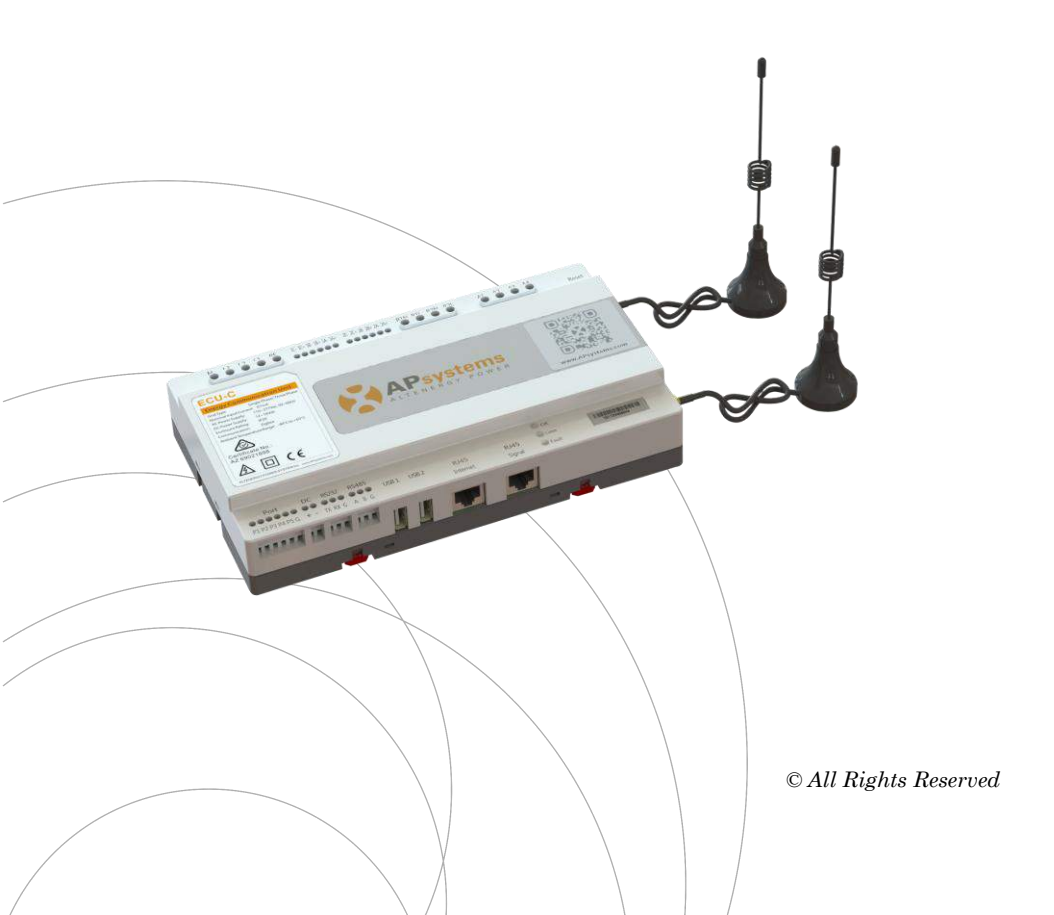

# **Table of Contents**

| Important Safety Instructions                               | 2    |
|-------------------------------------------------------------|------|
| 1.Introduction                                              | 3    |
| 2.Interface Explanation                                     | 4    |
| 2.1 Interface Layout                                        | 4    |
| 2.2 AC Input Port                                           | 4    |
| 2.3 DC Input Port                                           | 4    |
| 2.4 RJ45 Ethernet Network Port                              | 5    |
| 2.5 RJ45 Signal (Only for Australia)                        | 5    |
| 2.6 USB Interface                                           | 5    |
| 2.7 Reset                                                   | 5    |
| 2.8 LED                                                     | 5    |
| 3.Hardware Installation                                     | 6    |
| 3.1 Preparation                                             | 6    |
| 3.2 Selecting an Installation Location for the ECU-C        | 6    |
| 3.3 Cable Connections                                       | 8    |
| 3.4 RJ45 Signal connection                                  | 8    |
| 3.5 Internet Connection                                     | 8    |
| 3.6 Current transformer interface                           | 10   |
| 3.7 Contactor connection                                    | 11   |
| 4.Basic Operation                                           | . 12 |
| 4.1 Restore the factory set operation                       | 12   |
| 5.Local Network Interface                                   | 13   |
| 5.1 Connecting to the ECU-C via the Local Wireless          | 13   |
| 5.2 Home Screen                                             | 13   |
| 5.3 Real-time Data Screen                                   | 15   |
| 6.Remote ECU-C Management (EMA)                             | 25   |
| 6.1 ECU-C Configuration/ECU-C Status Page                   | 26   |
| 6.2 Setting the ECU-C Time Zone                             | 27   |
| 6.3 Managing Inverter IDs and Updating the Inverter ID List | 27   |
| 7.Technical Data                                            | 29   |

Symbols replace words on the equipment, on a display, or in manuals

| APSystems<br>ALTENERGY POWER | Trademark.                                                                                                    |
|------------------------------|----------------------------------------------------------------------------------------------------|
| $\land$                      | Caution, risk of electric shock.                                                                                                    |
|                              | Equipment protected throughout by double insulation or reinforced insulation                                                                                                    |
| CE                           | CE mark is attached to the solar inverter to verify that the unit<br>follows the provisions of the European Low Voltage and EMC<br>Directives.                                                                                                    |
| Qualified<br>personnel       | Person adequately advised or supervised by an electrically<br>skilled person to enable him or her to perceive risks and to avoid<br>hazards which electricity can create. For the purpose of the<br>safety information of this manual, a "qualified person" is<br>someone who is familiar with requirements for safety,<br>refrigeration system and EMC and is authorized to energize,<br>ground, and tag equipment, systems, and circuits in accordance<br>with established safety procedures. The inverter and endues<br>system may only be commissioned and operated by qualified<br>personnel. |

## **1.Introduction**

The APsystems Energy Communication Unit (ECU-C) is the information gateway for our microinverters. The unit collects module performance data from each individual microinverter and transfers this information to an Internet database in real time. Through the APsystems Energy Monitoring and Analysis software, the ECU-C gives you precise analysis of each microinverter and module in your solar installation from any web-connected device. The ECU-C's integrated http webserver offers the simplest and most flexible network integration of any data logger on the market. The user-friendly browser-based interface lets you access your solar array in seconds.

#### Features

- Collects individual module and microinverter statistics
- Remote communication
- Requires no additional wiring
- Applicable commercial system

The APsystems Microinverter is used in utility-interactive grid-tied applications, and is made up of three key elements:

- APsystems Microinverter
- APsystems Energy Communication Unit (ECU-C)
- APsystems Energy Monitoring and Analysis (EMA) web-based monitoring and analysis system

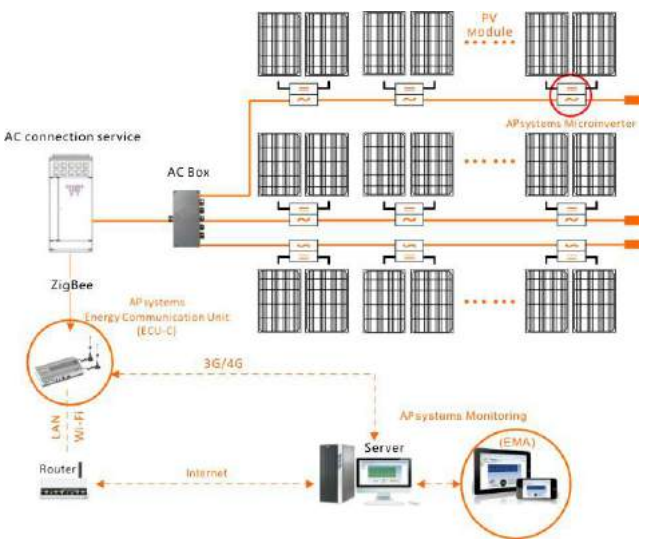

# **2.Interface Explanation**

## 2.1 Interface Layout

The ECU-C interface includes, (figure 2)from left to right, are AC Input, Production CT, Consumption CT, Relay Output, RelayFeedback Input, Reset.

(figure 3) from left to right, are Port DC , RS232 RS485 , USB1 USB2 , RJ45 Internet , RJ45 Signal.

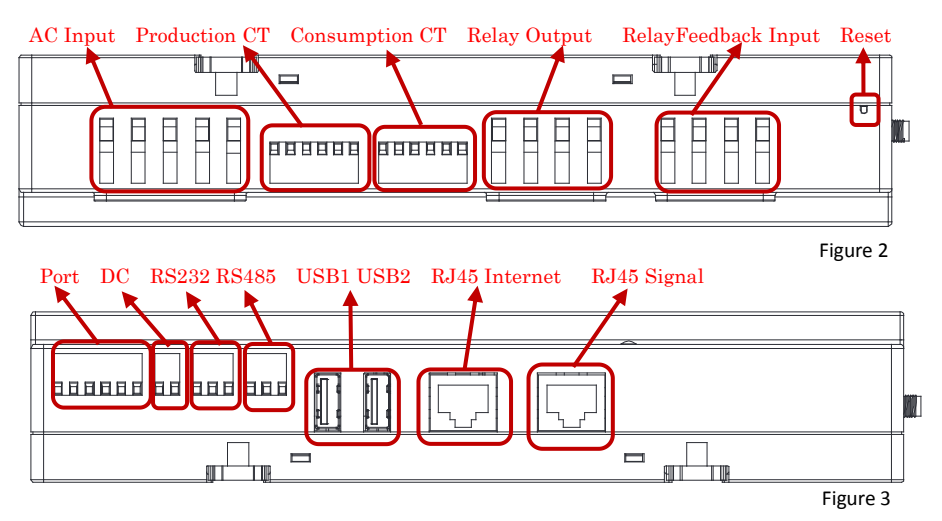

## 2.2 AC Input Port

The AC Input port connects power through the power line. If only single-phase power is needed, the L1 must be connected.

|              | L1           | L2           | L3           | Ν            | PE           |
|--------------|--------------|--------------|--------------|--------------|--------------|
| Three Phase  | $\checkmark$ | $\checkmark$ | $\checkmark$ | $\checkmark$ | $\checkmark$ |
| Single Phase | $\checkmark$ | ×            | ×            | $\checkmark$ | $\checkmark$ |

## A NOTICE

The AC input power should be assembled with disconnector(e.g. when the current is bigger than 1A, the disconnector shold be operated).

## 2.3 DC Input Port

The DC Input port connects power through the 16V DC power line.

# **2.Interface Explanation**

## 2.4 RJ45 Ethernet Network Port

The ECU-C allows the user to communicate with the EMA, or log in to the ECU-C's local page in the absence of the wired LAN and WLAN, to set up the system and view the system data via Ethernet network port.

## ANOTICE

Ethernet cable connection is recommended for stable communication.

## 2.5 RJ45 Signal (Only for Australia)

The RJ45 Signal is designed for DRM0/5/6/7/8, it should be connected by RJ45 connector in the package otherwise the inverters will not work.

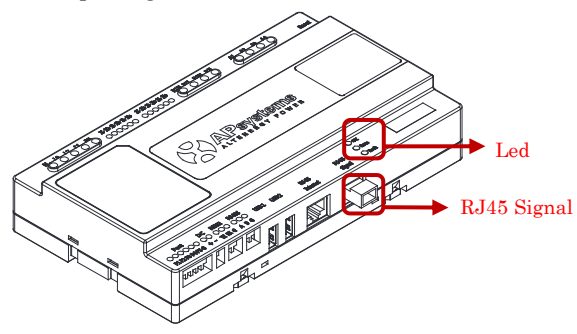

Figure 4

## 2.6 USB Interface

The USB interface is reserved.

## 2.7 Reset

Press the Reset button for three seconds or longer, and the ECU-C will automatically return to the default settings.

## 🔔 NOTICE

The historical power generation won't be cleared.

## 2.8 LED

The OK light will blink when ECU-C starts up, and it will keep on after registerring.

The Comm light will be on when the ECU-C connects to EMA.

The Fault light will be on when the ECU-C breaks down.

#### **3.1 Preparation**

Make sure you have the following components ready before beginning to install the ECU-C:

- A broadband Internet connection available for your use.
- A broadband router with either a CAT5 Ethernet, or a wireless router .
- A laptop with a web browser (to view the APsystems EMA online monitoring application).
- A pre-programmed ECU-C.

#### 3.2 Selecting an Installation Location for the ECU-C

- Choose a location that is electrically as close to the array as possible.
- The ECU-C is NOT rated for outdoor use, so if installing outdoors near a junction box or breaker panel, make sure you enclose it in an appropriate weatherproof NEMA electrical box.
- Avoid to install in the place children can not touch.
- 1) Power Distribution Cabinet Installation

If you use the energy communicator in power distribution cabinet:

• Pull the four snap out with a screwdriver.

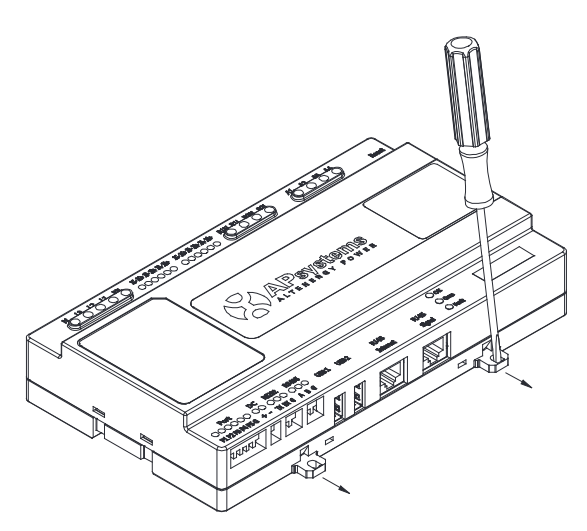

Figure 5

• Attach two buckles below in the edge of the guide, press two buckles above, then embed to the edge of the guide.

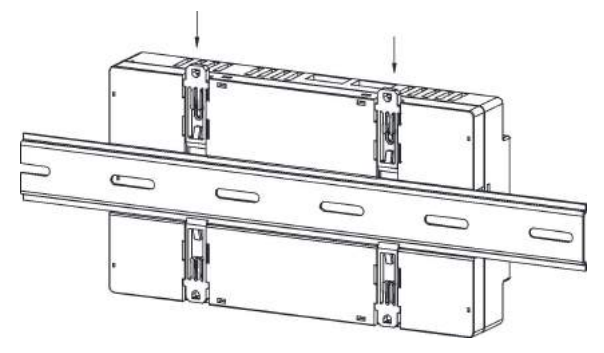

Figure 6

## NOTICE

Do not put the antennas inside a metal box, that will block the signal.

2) Using a Wall Mount

When mounting the ECU-C to a wall, make sure to select a cool, dry indoor location.

- According to the size of an icon, The energy communicator is fixed on the wall with two Wall screws or wall anchors.
- Four M4 screws + spacers are fixed to the wall, and the punch sizes are as follows:

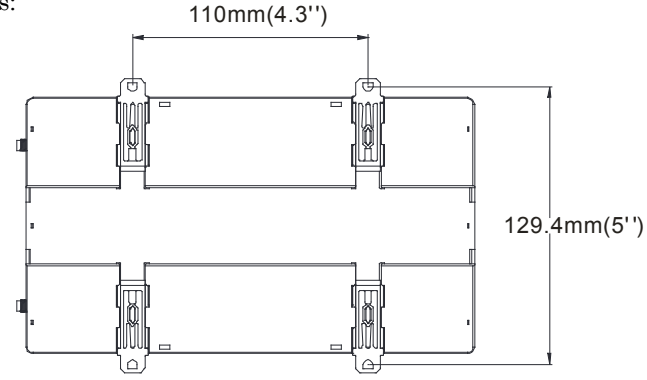

## 3.3 Cable Connections

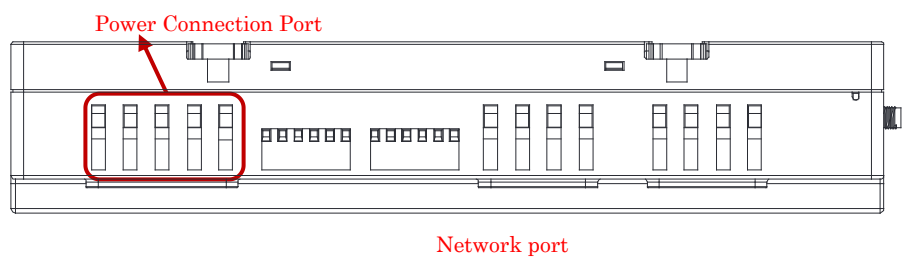

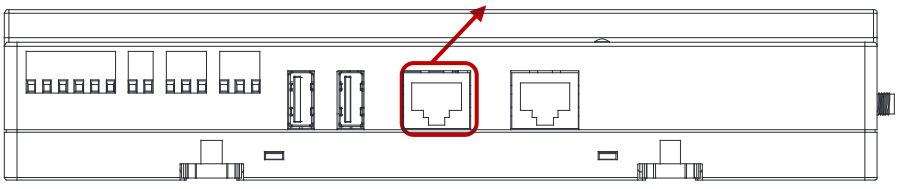

Figure 8

- Connect the power cable to the power connection port on the top of the ECU-C.(Can also be DC power supply).
- Connect the supplied LAN cable to the network port on the bottom of the ECU-C.

#### 3.4 RJ45 Signal connection

Plug the RJ45 connector in the package to RJ45 Signal port.

## **3.5 Internet Connection**

There are three different approaches to connecting the ECU-C to the Internet: Option 1: Direct LAN cable connection.

1) Make sure the LAN cable is connected to the network port on the bottom of the ECU-C.

2) Connect the LAN cable to a spare port on the broadband router.

Figure 9

Option 2: Wireless Connection.

Use ECU-C internal WLAN (see Managing the WLAN Connection, pg. 23).

Option 3: Using a PLC bridge:

- 1) Make sure the LAN cable is connected to the network port on the bottom of the ECU-C.
- 2) Connect the LAN cable to the "send" unit of the PLC bridge.
- 3) Connect a LAN cable from the "receive" unit of the PLC bridge to a spare port on the broadband router (refer to the bridge users manual for specific operating instructions).

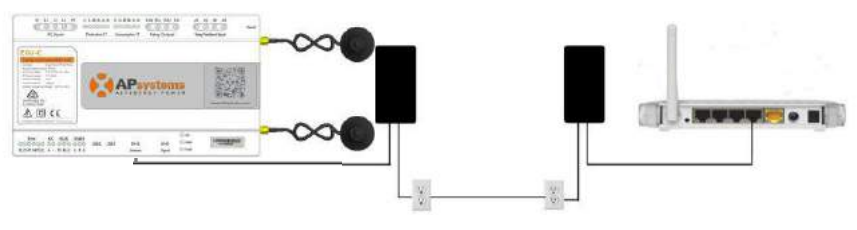

Figure 10

## 🔔 NOTICE

The network cable in the package can be used to connect the ECU-C with PC directly. One side is connected with the ECU-C and the other side is connected with the PC. Then change the IP address and the network mask to 192.168.131.1 and 255.255.255.0, respectively.

## A NOTICE

- 1. A PLC bridge uses the power line to communicate and requires both a "send" and "receive" unit.
- 2. The quality and length of the LAN cable will affect the ECU-C communication quality. You can use a Switch to enhance the communication quality if necessary.

#### 3.6 Current transformer interface

By installing Current Transformer(CT), the integrated meter in ECU-C can measure the production&consumption power and energy. Please refer to the picture.

It is mandatory to install the current transformer on production and consumption side to get the anti-backflow function.

Anti-backflow function manages inverters one by one: it turns on/off each inverter through PLC communication, in order to get production inferior or equal to consumption.

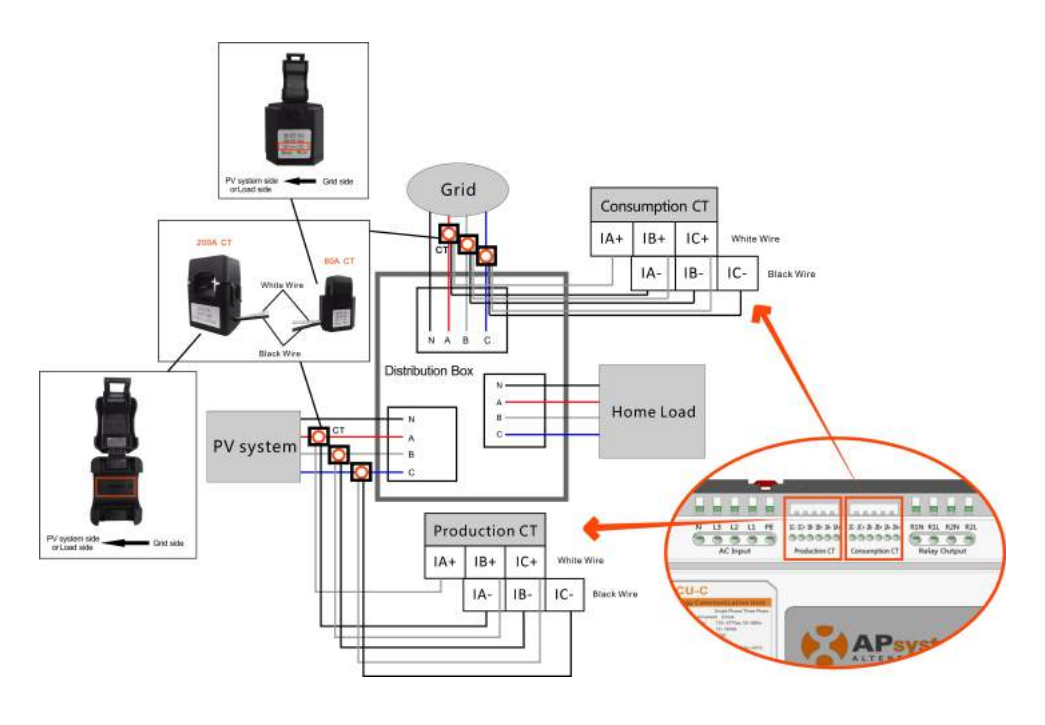

Figure 11

## ANOTICE

Please ensure that the ECU-C is in a power off state when installing the transformer. APsystems can provide the current transformers, please contact us or our distributors.

#### 3.7 Contactor connection

ECU-C provides two contact driver signal interface, two-way contact signal interface.

| Interface | Interface description                                                                              |
|-----------|----------------------------------------------------------------------------------------------------|
| R1L       | The first road contactor drives the output L, and is connected with the power supply interface L1. |
| R1N       | The first road contactor drives the output N, and is connected with the power supply interface N.  |
| R2L       | Second road contactor driver output L, with the power supply interface L1.                         |
| R2N       | Second road contactor driver output N, with the power supply interface N.                          |
| A1 A2     | First contact feedback signal input, non polarity.                                                 |
| A3 A4     | Second way contactor feedback signal input, non polarity.                                          |

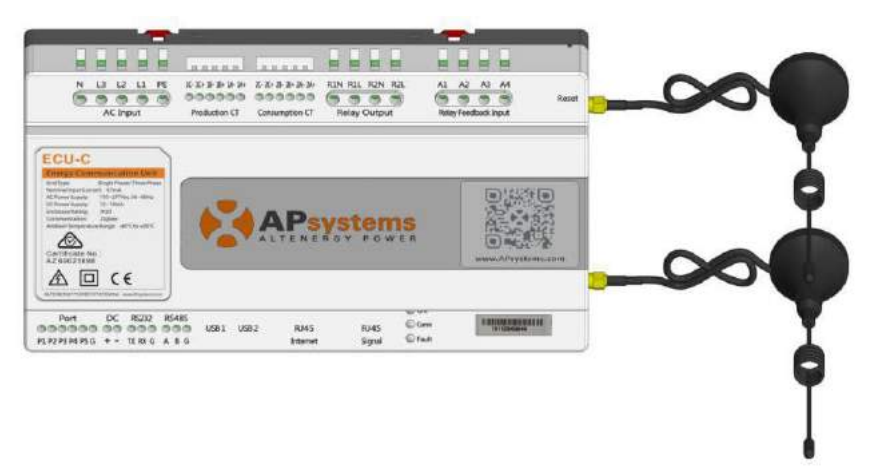

Figure 12

ECU-C automatic detection and judgment of the current power grid environment, through the drive signal interface to control the opening or closing of the contactor. The feedback signal interface and NO of contactor are often connected to inform the ECU that the contactor is effectively closed.

# **4.Basic Operation**

#### 4.1 Restore the factory set operation

The following diagram shows the connetions on the bottom of APsystems the ECU-C.

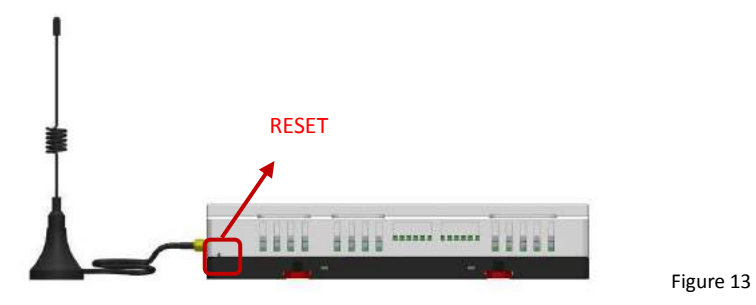

To restore the ECU-C's factory settings, simply press the "Reset" button for three seconds or longer. The unit will automatically return to its default settings.

## 5.1 Connecting to the ECU-C via the Local Wireless

- 1. Turn on the Wi-Fi function on PC or phone.
- 2. Scan the ECU 's SSID which named "ECU-WIFI\_XXXX" (the "xxxx" refers to the last 4 numbers of the ECU-C ID), connect to the ECU-C's SSID. The first connection has no password.
- 3. Using a standard web browser on your computer, Enter the ECU 's IP 172.30.1.1 into browser.

The ECU-C's "splash" screen is displayed.

| cone Heat Time Oata Admesements |                     |                                                                                                    |
|---------------------------------|---------------------|----------------------------------------------------------------------------------------------------|
| tare -                          |                     | 2015-09-09 14 11 34<br>Valdeestay                                                                                                    |
| ecu io                          | 013400000440        | Inclusion and a second                                                                                                    |
| LPetime generation              | 70.50 MMH           | and the second second se |
| Last System Power               | 1923 W              | Cost Contra Education in                                                                                                    |
| Seneration of Carrient Bay      | 0.BEWWW             | GALLONS                                                                                                    |
| ast Connection to website       | 2015-09-07 12:45:00 |                                                                                                    |
| Number of Inverters             | 1                   | TREES                                                                                                    |
| ast Number of Inverters Online  | 1                   |                                                                                                    |
| Durrent Software Version        | V4.0                |                                                                                                    |
| Carrent Time Zone               | Asia/Shangha        |                                                                                                    |
| ICU Ethil Nac Address           | 00.07.10.00.07.03   |                                                                                                    |
| ECU Ward Mas Address            | 60 C5 A6 E0 99 48   |                                                                                                    |
| inverter Comm. Signal Level     | 4                   |                                                                                                    |

#### 5.2 Home Screen

Select "Home" at the top of the page. The Home Page is displayed.

| ion -                           |                     | 2015-08-09 14:18:01<br>Wednesday                                                                                                    |
|---------------------------------|---------------------|----------------------------------------------------------------------------------------------------|
| ECU ID                          | 203100026410        | TRADUCTOR AND THE PROPERTY AND THE PROPERTY AND THE PROPE |
| Ufstime generation              | 70.27 kWh           | CO. Officit En coloritie                                                                                                    |
| Last System Power               | 193 W               | CO2 Office Equivalent to                                                                                                    |
| Generation of Current Day       | 0.89 kWh            | GALLONS                                                                                                    |
| Last Connection to website      | 2015-06-07 12:45:00 | <b>2</b>                                                                                                    |
| Number of Inverters             | 4.0                 | T TREES                                                                                                    |
| Last Number of Inverters Online | 1                   | 51 KG                                                                                                    |
| Current Software Version        | V4.0                | KU                                                                                                    |
| Current Time Zone               | Asia/Shanghai       |                                                                                                    |
| ECU Eth0 Mac Address            | 80-97-18-00-67-93   |                                                                                                    |
| ECU Wlan0 Mac Address           | 60 C5 A8 E0 99 46   |                                                                                                    |
| Inverter Comm. Signal Level     | 4                   |                                                                                                    |

Figure 14

| ECU-C ID:            | This is a unique number that identifies this specific ECU-C.             |
|----------------------|--------------------------------------------------------------------------|
| Lifetime Generation: | Amount of power this system has generated during its lifetime.           |
| Last System Power:   | Amount of power the system was generating during its last polling cycle. |
| Generation of        |                                                                          |
| Current Day:         | Amount of power that has been generated during the most current day.     |
| Last connection to   |                                                                          |
| Website:             | The last time the ECU-C checked into the central APsystems EMA database. |
| Number of Inverters: | Number of inverters that have programmed into the ECU-C.                 |
| Last Number of       |                                                                          |
| Inverters Online:    | Number of inverters that are checking in with the ECU-C.                 |
| Current Software     |                                                                          |
| Version:             | Current version of the firmware. Time zone that has                      |
| Current Timezone:    | been programmed into the ECU-C.                                          |
| ECU-C Eth0 Mac       |                                                                          |
| Address              | Address of ECU-C's LAN.                                                  |
| ECU-C Wlan0 Mac      |                                                                          |
| Address              | Address of the ECU-C's internal WLAN.                                    |
| Inverter Comm.       |                                                                          |
| Signal Level         | The communication strength between inverters and                         |
|                      | ECU-C. The range is 1-5, the higher the better.                          |

#### 5.3 Real-time Data Screen

#### a) Real Time Data

To view the real-time system operation data statistics for your solar array, click "Real Time Data" from the ECU-C home screen to navigate to the real-time data screen.

The Real Time Data screen is displayed.

| renter ID    | Current Power | Grid Prequency | Grid Voltage | Temperature | Reporting Time      | Power  |
|--------------|---------------|----------------|--------------|-------------|---------------------|--------|
| M900022078-A | 193 W         | 50 0 Hz        | 219 V        | 37 °C       | 2015-09-09 14:16:03 | Energy |
| M900022078-B | ō W           | 50.0 He        | 219 V        | 37°C        | 2015-09-09 14 58-03 |        |
|              |               |                |              |             |                     |        |
|              |               |                |              |             |                     |        |
|              |               |                |              |             |                     |        |
|              |               |                |              |             |                     |        |
|              |               |                |              |             |                     |        |

```
Figure 16
```

#### b) Trend of system power

To view the system power of any period, click "Power" at the real-time data page.

The Trend of system power screen is displayed.

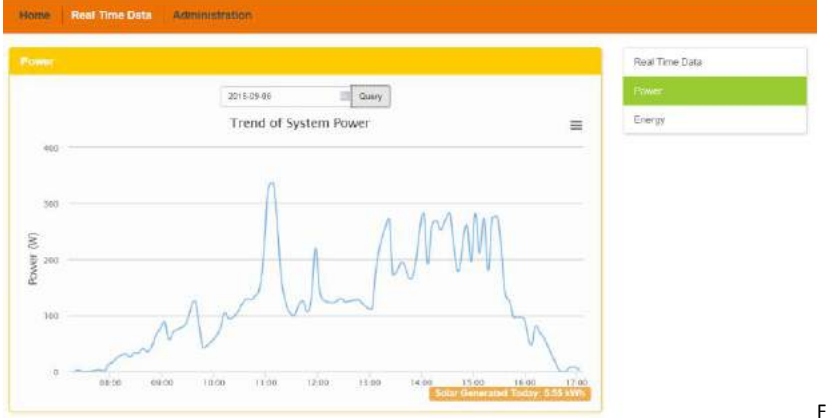

Figure 17

#### c) Power generation statistics

Press "Energy" at the real-time data page to view the system power generation of your solar array.

The Power generation statistics screen is displayed. Performance data for the current week:

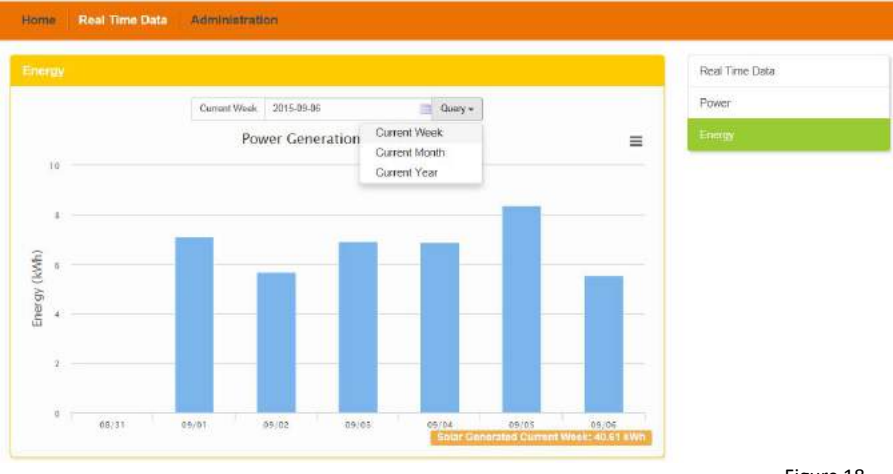

Figure 18

## Performance data for the current month.

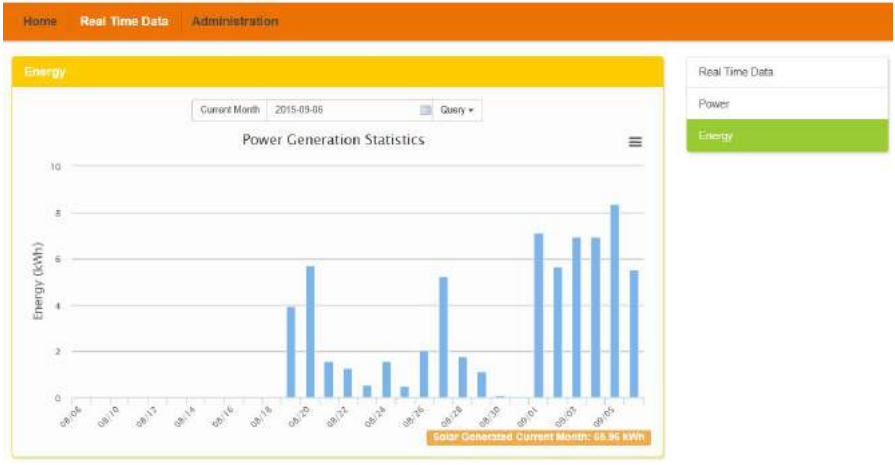

#### Performance data for the current year.

|    |              |                 |            |   |   | Real Time Data |
|----|--------------|-----------------|------------|---|---|----------------|
|    | Quirrent Yea | r 2016-09-06    | Query -    |   |   | Power          |
|    | P            | ower Generation | Statistics |   | = | Energy         |
| 50 |              |                 |            |   |   |                |
| 40 |              |                 |            |   |   |                |
| 30 |              |                 |            |   |   |                |
| 20 |              |                 |            |   |   |                |
| 10 |              |                 |            | _ |   |                |
|    |              |                 |            |   |   |                |

Figure 20

## 5.4 Administration Screen

#### a) Managing Inverter IDs

The inverter IDs must be programmed into the ECU-C for the ECU-C to recognize the inverters. The ECU-C will NOT auto-sense the inverters.

Initial Programming of the ECU-C with the Inverter IDs.

## A NOTICE

The "Enter Inverter ID" window field will be blank if you have not yet entered any of the inverter IDs.

1) Select "Administration" at the top of the page.

#### The ID Management page is displayed.

| 404900022076 Date.Time.Time.Zone Language Network Connectivity WLAN Eimmerze Indule | Management |              | ID Management         |
|-------------------------------------------------------------------------------------|------------|--------------|-----------------------|
| Language<br>Network Connectivity<br>WLAN                                            |            | 404900022076 | Date, Time, Time Zone |
| Network Connectivity<br>Vill.am                                                     |            |              | Language              |
| WLAN<br>Einmania Indela                                                             |            |              | Network Connectivity  |
| Einmunze Undate                                                                     |            |              | WLAN                  |
| Contract of possion                                                                 |            |              | Firmware Update       |
|                                                                                     |            |              |                       |
|                                                                                     |            |              |                       |

Figure 21

If you manually input the inverter IDs -

- 1) Enter each 12-digit inverter ID.
- 2) Once all the ID have been entered, press "Update". "ID updated successfully!" will displayed after a few seconds.

If using the Scanning Gun to input the inverter IDs -

- 1) Copy the scanned IDs into the ID Management box
- 2) Press "Update". The message "ID updated successfully !" will be displayed after few seconds.

#### Adding Additional Inverter IDs

If the number of inverter ID displayed on the page is less than the actual number of inverters installed:

1) Select "Administration" at the top of the page.

The ID Management page with the existing inverter IDs is displayed.

|               | ID-Management         |
|---------------|-----------------------|
| 404900022078  | Date, Time, Time Zone |
| INTROVINGINE. | Language              |
|               | Network Connectivity  |
|               | WLAN                  |
|               | Firmsare Update       |

Figure 22

- 2) Scroll down to the end of the existing list.
- 3) Enter the new ID.

4) Press "Update". The "ID updated successfully!" message will be displayed after few accords.

displayed after few seconds.

Deleting an Existing Inverter ID

If the number of inverter IDs displayed on the page is more than the actual number of inverters installed:

1) Select "Administration" at the top of the page.

The ID Management page with the existing inverter IDs is displayed.

| D Management                      |                                                   | li2 Management                                                                                          |       |
|-----------------------------------|---------------------------------------------------|----------------------------------------------------------------------------------------------------|-------|
|                                   | 494900022078                                      | Date,Time,Time Zone                                                                                     |       |
|                                   | 404900522779<br>8049900522079                     | Language                                                                                                |       |
|                                   |                                                   | Network Connectivity                                                                                    |       |
|                                   |                                                   | WLAN                                                                                                    |       |
|                                   |                                                   | Firmware Update                                                                                         |       |
|                                   |                                                   |                                                                                                    |       |
|                                   |                                                   |                                                                                                    |       |
|                                   |                                                   |                                                                                                    |       |
|                                   | Liptate Class D                                   |                                                                                                    |       |
|                                   | Update Class O                                    |                                                                                                    | Figur |
| une Real Time Data                | Update Clair 6                                    |                                                                                                    | Figur |
| ane Real Time Data                | tipide Clair O                                    |                                                                                                    | Figur |
| nne Real Time Data<br>Nainegemini | tipide Clair O                                    | AT Manigment                                                                                            | Figur |
| nne Real Time Data                | Administration                                    | AT Management<br>Date. Jimo. Timo Zone                                                                  | Figur |
| nne Rysil Time Data<br>Nanagaméni | Administration                                    | AT Management<br>Date. Time Time Zone<br>Language                                                       | Figur |
| Real Time Data                    | Administration                                    | HT Management<br>Date. Time. Time. Zene<br>Language<br>Nertices. Connectivity                           | Figur |
| ome Real Time Data                | Administration.                                   | HTMAnagement<br>Date.Timo.Timo.Zene<br>Languaga<br>Nerteck.Contectbaty<br>VLAN                          | Figur |
| ne Réal Time Data                 | Administration                                    | HTMAnagement<br>Date.Time.Time.Zone<br>Languaga<br>Nerkox.Cosmectikty<br>WJ.AN<br>Firmuste tuptate      | Figur |
| nne Réal Time Data                | Administration                                    | III Managameni<br>Data, Timo, Time Zone<br>Languaga<br>Network Connectivity<br>VLAN<br>Firmune Update.  | Figur |
| ene Real Time Deta                | Update         Clase ID           *Administration | IT Measurement<br>Date: Time: Time Zone<br>Lunguage<br>Network Connectivity<br>VLAN<br>Firmscare Update | Figur |

- 2) Highlight the IDs to be deleted from the list.
- 3) Press "Update". The "ID updated successfully!" message will be displayed after few seconds.

Modify an Existing Inverter ID

If the inverter ID displayed on the page does not match the actual inverters ID installed, modify the wrong inverters ID from "Input Inverter ID" section, then click "Update". The message "ID updated successfully!" will be displayed after few seconds.

The ID Management page with the existing inverter IDs is displayed:

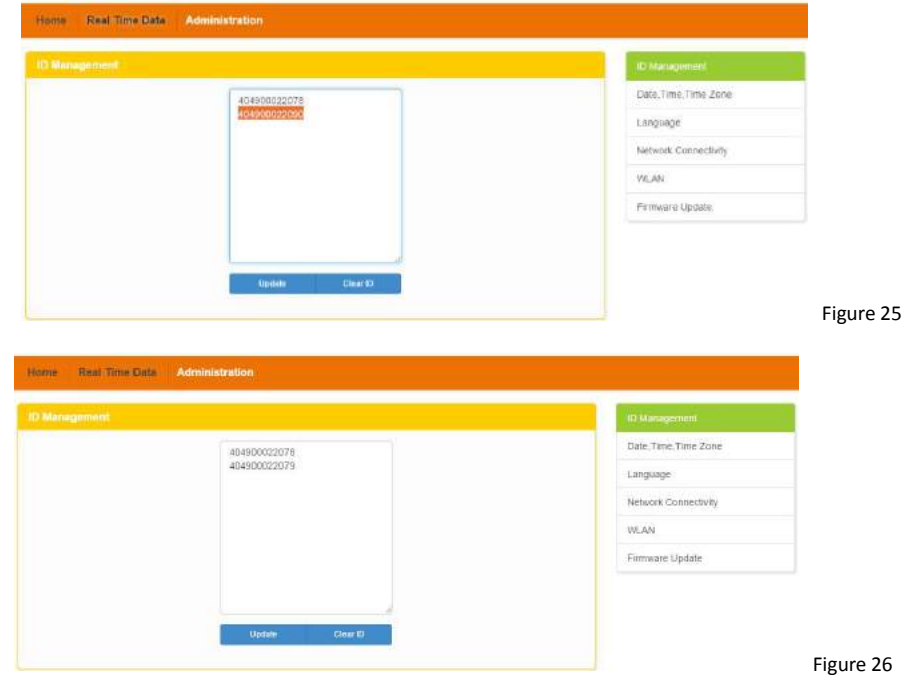

Clearing inverter IDs

Pressing "Clear ID" deletes ALL of the inverter IDs from the list.

The ID Management page with the existing inverter IDs is displayed.

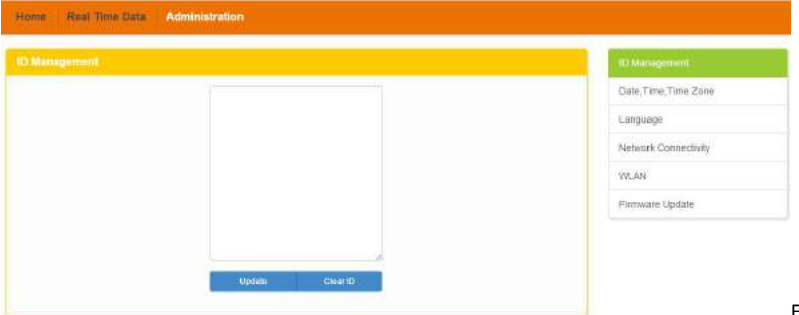

```
Figure 27
```

#### A NOTICE

Combine the above two steps when swapping out an inverter. Add the new inverter, and Delete the old one. Remember to follow up with the same process on the APsystems EMA because the ECU-C and EMA need to be in sync with each other.

#### b) Changing the Date, Time Zone

It is critical for accurate power production reporting that the ECU-C is programmed with the correct date, time, and time zone.

- 1) Select "Administration" at the top of the page.
- 2) Select "Date, Time, Timezone".

The Date, Time, Time Zone page is displayed:

| Time Time Zone |                     | (D Management         |
|----------------|---------------------|-----------------------|
| Date Time      | 2016/01/28 05:46:17 | Date Tree Tree Zone   |
|                | Upidate             | Language              |
|                |                     | Network Contractivity |
| Time Zone      | Asta/Shanghal       | WLAN                  |
|                | Lipdate             | Firmware Update       |
|                |                     |                       |
| NTP Server     | 0.asla.pool.ntp.org |                       |
|                | Loder               |                       |

- 3) Adjust the correct date in the "Date Time" field
- 4) Select the correct time zone from the Time Zone pull down.

## ANOTICE

You can skip step 3 by selecting the correct time zone. Selecting the correct time zone automatically updates both the date and current time.

#### c) Changing the Language

Users can switch language between English and Chinese.

- 1) Select "Administration" at the top of the page.
- 2) Select "Language".

The Language management page is displayed:

|                                                    | - The second         |
|----------------------------------------------------|----------------------|
|                                                    | Date Time Time Zone  |
| Current Language English •<br>Exolution<br>Chinese | Language-            |
|                                                    | Network Connectivity |
|                                                    | WEAN                 |
|                                                    | Firmware Update      |
|                                                    |                      |
|                                                    |                      |
|                                                    |                      |

- 3) Select the language from the Current Language pull down.
- 4) Press "Update".

#### d) Managing the Network Connection

The default network connection setting for the ECU-C is "DHCP," which allows the ECU-C to automatically establish a connection assignment from the router. The ECU-C can be assigned a static.

IP Address if the network design requires it.

- 1) Select "Administration" at the top of the page.
- 2) Select "Network Connectivity".

#### The Network Connectivity page is displayed:

| Simer's Connectivity |                                                                                                    | 1D Mawagement        |
|----------------------|----------------------------------------------------------------------------------------------------|----------------------|
| SPRS Settings        |                                                                                                    | Date Time Time Zone  |
|                      | Use GPRS Votule                                                                                                    | Longings             |
|                      | Bater                                                                                                    | Network Classicality |
| P Settings           |                                                                                                    | WAN-                 |
| a strange            | · Oblas an II antistas automatical                                                                                                    | Firmwani Update      |
|                      | O Lise the following IP address                                                                                                    |                      |
|                      | and the second second se |                      |

- 3) Select "Obtain an IP address automatically".
- 4) Press "Update".

#### e) Managing the WLAN connection

The ECU-C can both work in two modes: WLAN and Local Wireless Access. In WLAN mode, the ECU-C can connect to a router by Wi-Fi. In Local Wireless Access mode, user's phone or PC can connect to ECU-C to access local web.

WLAN mode

- 1) Select "Administration" at the top of the page.
- 2) Select "WLAN", and click "WLAN" tab.

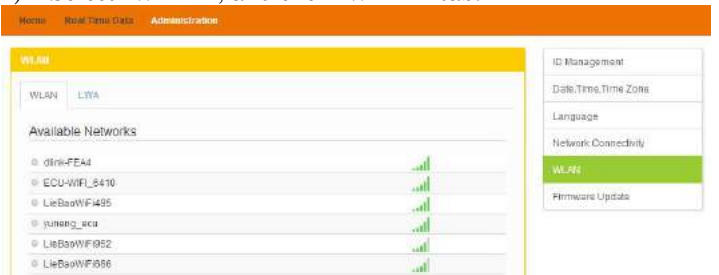

Figure 31

3) The ECU-C will display the available networks.

Select the button next to the available network that you wish to access SSID, and a password entry field will be displayed below the network name. Enter the password into the password entry field, then click "Connect".

| The  | WLAN          | Connectivity page is displayed. |  |
|------|---------------|---------------------------------|--|
| Home | Rep Time Data |                                 |  |

| Home: Most line Data | union Grahon |       |                            |          |
|----------------------|--------------|-------|----------------------------|----------|
| WEAR                 |              |       | ID Minisperiet             |          |
| WEAN DOWN            |              |       | Disks, Tarre, Tarre, Zone, |          |
|                      |              |       | Longuage                   |          |
| Available Networks   |              |       | Network Connectivity       |          |
| O dire-FEA4          |              | l     | W1.40                      |          |
| O LiebedWh006        |              |       | Parmetere Upstelle         |          |
| O ECO-MIN_0089       |              | ألفت  |                            |          |
| O ECU-WR_6410        |              | l     |                            |          |
| O LisBaci/MFW95      |              | al    |                            |          |
| ○百度                  |              |       |                            |          |
| suneng_ecu           |              | dl    |                            |          |
|                      | Connect      |       |                            |          |
| O TDG-NET            |              | , all |                            | Figure 3 |

4) If ECU-C has connected to the router, it will display the SSID and IP address. Now you can connect by PC or phone to the router. Enter the ECU-C's IP (e.g., 192.168.1.112) into the browser to access the local web.

|                          | ID Management         |
|--------------------------|-----------------------|
| H 1994                   | Date, Time, Time Zone |
|                          | Language              |
| nnecled                  | Natwork Connectivity  |
| \$\$80 yuneng_acu        | (MAXI)                |
| IP address 192:166,1.11D | Firmware Update       |
| allable Networks         |                       |

Local Wireless Access mode

- 1) Scan the ECU-C's SSID on PC and phone, and connect to ECU-C. Enter the ECU-C's IP 172.30.1.1(The IP is fixed) into browser to access the local web.
- 2) On the page, you can modify SSID, Channel, Safe Type and Password. If you don't select the Safe Type, the Password is hidden.

The Local Wireless Access page is displayed.

|                           |               | ID Management         |  |
|---------------------------|---------------|-----------------------|--|
| LAN EVEA                  |               | Date, Time, Time Zone |  |
| 100 S 10000 S             |               | Language              |  |
| et Up Local Wireless Acce | 55            | Network Connectivity  |  |
| SSID                      | ECU-WIFL_0678 | NAMA .                |  |
| Channel                   | Auto:         | Pliniware Updete      |  |
| Safe Type                 | NONE          |                       |  |
| IP.                       | 172 30 3 1    |                       |  |
|                           | Saw           |                       |  |

#### f) Firmware Update

Select the ECU-C upgrade package, and click OK to upgrade ECU-C firmware. The upgrade package can be downloaded at www.APsystems.com.

| Upload Package | Browse | Date,Time,Time:Zone |
|----------------|--------|---------------------|
| ок             |        | Language            |
|                |        | Network ConnectMty  |
|                |        | WLAM                |
|                |        | Firmware Updale     |
|                |        |                     |

The ECU-C has been designed with remote connect functionality. You can access this remote functionality through the APsystems Energy Monitoring & Analysis (EMA) website, using your installer login credentials. Changes made remotely through the EMA do not take effect until the ECU-C's next reporting cycle. The ECU-C must first be installed with Internet connectivity.

The ECU-C remote functionality allows you to do the following:

- Set Time Zones
- Manage Inverter IDs

There are additional ECU-C functions available but the instructions are not outlined in this document. If you need to access one of the following features, please contact APsystems Technical Support:

- Change system parameters
- Turn the inverters ON and OFF
- Reset GFDI
- Reset Power Settings

#### A NOTICE

This section of the documentation assumes you have a working knowledge of the APsystems EMA.

1) Log onto your APsystems EMA account.

Your Customer List within the Installer Portal is displayed.

2) Select the customer's ECU-C you want to manage and click on the username in the "Customer Account" column.

| 510  | MERILIST          |    |                 |                  |               |          |          |           |          |                  |                     |                     |          |
|------|-------------------|----|-----------------|------------------|---------------|----------|----------|-----------|----------|------------------|---------------------|---------------------|----------|
| Oute | eer Account       | 4  |                 | 500.00           |               | laverter |          |           | Q, tarry | E tipot          |                     |                     |          |
| 9    | Casteries Account | \$ | 1011 <b>\$</b>  | Tosi Name        | \$<br>Country | \$       | State    | \$<br>cav | \$       | System Site (KW) | \$<br>Register Base | \$<br>Synton Status | Action   |
|      | 1280              |    | 29300014617     | Mile             | United Stat   | 8        | 414      | La Cen    | e.       |                  | 2815-11-18          |                     | Celete   |
|      | Street Langer     |    | 103000024746    | Stoves Langer    | United State  | -        | 45       | Canac     |          | 4                | 2015-11-10          |                     | Deleter  |
|      | moldown           |    | 203000000557    | Nicolas Jroum    | United State  |          | -        | 9den      |          | 10.0             | 2875-05-65          |                     | Delinter |
|      | passe.            |    | 299000114757    | Paul Destr       | United State  | <b>B</b> | .10      | Seatte    | 14 H     | (B))             | 2010-01-01          |                     | Delete   |
|      | dimina            |    | 203000016309    | Don Kespiz       | United State  | 8        | 04       | Canad     | 16       |                  | 2814-12-24          |                     | Delete   |
|      | -0                |    | 2033300012898   | Lat Tensive      | Unive State   | ы        | W.L.     | Valicos   | w        | 25               | 2254-31-14          |                     | Dates    |
|      | Paper             |    | 203300014546    | Jame Lopez       | United Stat   | -        | -        | Seeth     | iste     |                  | 2984 10-07          |                     | Orlete   |
| 1    | Salett.           |    | 20.3030001.4624 | Phi Scheff       | Unity-6 State | 8        | .08      | Newbo     | y Fisk   | 8.25             | 2314-18-03          |                     | Delity   |
|      | 100               |    | 103300013755    | Bactwell fillin: | United Stat   |          | -        | Sjoka     |          | 3.5              | 2514-06-30          |                     | Debte    |
| in i | PAIN              |    | 20300003888     | Surv Coreer      | Univer Stee   | -        | Cattoria | (lavia    |          |                  | 2854-62-67          |                     | Datative |

## 6.1 ECU-C Configuration/ECU-C Status Page

ECU-C SETTING page under the Remote control page.

| 2         | APsystems                                                                           |                       |                                   | o <sup>©</sup><br>SETTING |   |        | tnýluh i Se<br>Olympia,W | ttings ( Siya out<br>illuetrog<br>laalington,United States |
|-----------|-------------------------------------------------------------------------------------|-----------------------|-----------------------------------|---------------------------|---|--------|--------------------------|------------------------------------------------------------|
| Cara      | est User: NickDrouis                                                                |                       | FCU Status                        |                           |   |        |                          |                                                            |
| -         | DASHBOARD                                                                           |                       | If the ECO Connection Status is d | angel/Vease change it.    |   |        |                          |                                                            |
| ш         | MODULE                                                                              |                       |                                   |                           |   |        |                          |                                                            |
| 13        | REPORT                                                                              | ÷                     | ECU STATUS                        |                           |   |        |                          |                                                            |
| 8         | HISTORY                                                                             | $\mathcal{F}_{i}^{i}$ |                                   |                           |   |        |                          |                                                            |
| 2         | NUMBER CONTRACT                                                                     |                       | icu m                             | 20300006557               | * |        |                          |                                                            |
|           | ECU KIALUS<br>ECO SETTING<br>AC PROTECTION PARAS<br>INVESTER STATUS<br>INVESTER GEN | NE CLINS              | EEO Connoction Surray             | mmel                      |   | Sident |                          |                                                            |
|           | NETTING LIST                                                                        |                       |                                   |                           |   |        |                          |                                                            |
| nal<br>no | DIAGNUSE                                                                            |                       |                                   |                           |   |        |                          |                                                            |
| No        | USES RESISTRATION                                                                   | 8                     |                                   |                           |   |        |                          |                                                            |
| -         | DALK                                                                                |                       |                                   |                           |   |        |                          |                                                            |

Figure 37

The ECU-C SETTING tab allows you to:

Set Time Zones

• The ECU-C time zone can be set or adjusted remotely through the ECU-C setting tab. If the time zone is not properly set, the solar production data will not post properly on the EMA site.

Load Inverter IDs

• Once the ECU-C has been installed you can access the ECU-C remotely to add the inverter IDs. Until the inverter IDs are loaded, the ECU-C will not be able to collect data from the inverters.

Update Inverter ID list

• If an inverter(s) is added or swapped for a new unit, then the ECU-C's programmed list of inverters will need to be updated.

## 6.2 Setting the ECU-C Time Zone

- 1) Click the remote control menu to enter the remote settings page
- 2) Select the "ECU-C SETTING" tab.

The ECU-C Configuration page is displayed.

|       |                    |          |                           |                                          | Time Zone Pull Do | wh Field                                                                         |
|-------|--------------------|----------|---------------------------|------------------------------------------|-------------------|----------------------------------------------------------------------------------|
| 1     | APsystem           | ns       |                           | оч затама                                |                   | English i Gettinge i Sign ort<br>Biberling<br>Olympia, Washington, United States |
| Carri | nt User NickDroxin |          | FCII Setting              |                                          |                   |                                                                                  |
| 4     | DASHBOARD          |          | Set the ECI time areas to | nits between the UCD and invertees an in | cetary            |                                                                                  |
| ш     | MODULE             |          |                           |                                          |                   |                                                                                  |
| 12    | REPORT             |          | TIME ZONE CONFIGUAR       | ION                                      |                   |                                                                                  |
| 8     | HISTORY            |          | Theory subsci 1710 B      | 201000004-007                            | 1141              |                                                                                  |
| +     | REMOTE GUNTRIN.    |          | Participant Sent Fr. 0.00 | 10.0000000000                            |                   |                                                                                  |
|       | ICO KTANIN         |          | ECU tana done             | America/Los_Kogeles                      | See               |                                                                                  |
|       | TICH OF THING      |          |                           |                                          |                   |                                                                                  |
|       | ACPIDIECIDON PW    | NAMETERS |                           |                                          |                   |                                                                                  |
|       | INVERTER STADUS    |          |                           |                                          |                   |                                                                                  |

Figure 38

- 3) Using the "Time Zone" pull down field, select the appropriate time zone.
- 4) Press "Send".

#### 6.3 Managing Inverter IDs and Updating the Inverter ID List

1) Select the "ECU-C SETTING" tab.

The Inverter Links Configuration page is displayed

|        |                                                                                                    |    |          |             |                    | 1220               |                |      |    | IIIV          |                       | Text of a             |
|--------|----------------------------------------------------------------------------------------------------|----|----------|-------------|--------------------|--------------------|----------------|------|----|---------------|-----------------------|-----------------------|
| X      | APsystem                                                                                                    | 15 | 14101.00 |             | E                  | 00<br>atrina       |                |      |    |               | Tyress, Westington by | Blacking<br>and Dates |
| Carine | rd Mort. NickDriven                                                                                                    |    | FOUS     | Setti       | na                 |                    |                |      |    |               |                       |                       |
| 4      | (MANSONIE)                                                                                                    |    | le sette | These see   | arg<br>ermitiktete | www.fwitten.addree | etro accessivy |      |    |               |                       |                       |
| ш      | MODULE                                                                                                    |    |          |             |                    |                    |                |      |    |               | 1                     |                       |
| 18     | NPORT                                                                                                    | +  | TIME 201 | NE CON      | FIGUARION          |                    |                |      |    |               | /                     |                       |
| 8      | HISTORY                                                                                                    | -  | 1.000    |             | 112                |                    |                |      |    |               |                       |                       |
| ×      | Annen Linesia                                                                                                    |    | Please   | area in the | 0.00               | 2427600422         |                |      |    | /             |                       |                       |
|        | 1021 574716                                                                                                    |    | 300.10   | 12165       |                    | Nexture.mp         | H. 1           | Sent |    | /             |                       |                       |
|        | AC MODEL THE MALARCERE<br>AND MEDICINE MALARCERE<br>AND THE ALL MALES COMPANY AND A COMPANY AND A COMPANY |    |          |             | TROM               |                    |                |      |    |               |                       |                       |
|        | ACTIVACIANT.                                                                                                    |    | 1        |             |                    | -                  |                |      |    |               |                       |                       |
| 0      | UNINOU .                                                                                                    |    | This     | SHOULD      | 1146               | 11200000351        |                |      |    |               |                       |                       |
| aç.    | UDER REDISTRYTICH                                                                                                    | -  | Deer     | specielo    | · · · ·            | 640                |                |      |    | 1             |                       |                       |
|        | SACE                                                                                                    |    | Dent     | teler       | Arra.              | Solect homobolese  | in (*          | Seal |    | ·             |                       |                       |
|        |                                                                                                    |    | Invest   | ertie       |                    |                    |                |      |    |               |                       |                       |
|        |                                                                                                    |    |          | 10          | Averter 10         |                    | Lin. Sons      |      | 10 | Investion 10  | Lief Status           |                       |
|        |                                                                                                    |    |          | 11          | 403000307          | 19                 | LIN            |      | 2  | 403630308197  | .139                  |                       |
|        |                                                                                                    |    |          |             | 400000930/         | W1                 | CARN.          |      | 4  | -01500008194  | 244                   |                       |
|        |                                                                                                    |    |          | 5.          | 1000000000         | 00                 | 600            |      | ۰. | -403000001488 | 120                   |                       |
|        |                                                                                                    |    |          |             |                    |                    |                |      |    |               |                       |                       |

#### **Operation Selection (Add or Delete)**

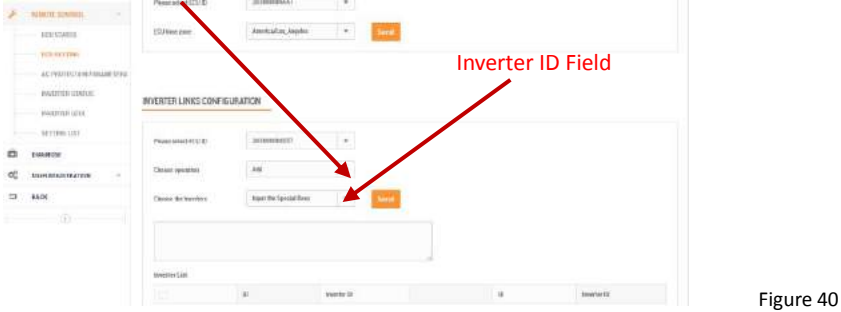

Adding Complete List of Inverter IDs for a Newly Installed System There are two different approaches to add the inverter IDs: Option 1: Webpage -

1. Select Add inverter based on registration list

- 1) Select "Add" in Operation Selection.
- 2) Select the Inverters"select from below list".
- 3) Select the inverter to be added
- 4) Press "Send".
- 2. The specified inverter ID
  - 1) Select "Add" in Operation Selection.
  - 2) Select the Inverters" input the special ones".
  - 3) Enter all of the inverter IDs into the Inverter ID Field(one per line).
  - 4) Press "Send".
- Option 2: Mobile phone-
  - 1) Log onto ArrayAPP.
  - 2) Select user account.
  - 3) Select Link ECU.
  - 4) Press "Send".

#### Delete IDs from Inverter List

1. Select Delete inverter based on registration list

- 1) Select "Delete" in Operation Selection.
- 2) Select the Inverters"select from below list".
- 3) Select the inverter to be deleted.
- 4) Press "Send".
- 2. The specified inverter ID
  - 1) Select "Delete" in Operation Selection
  - 2) Select the Inverters" input the special ones".
  - 3) Enter all of the inverter IDs into the Inverter ID Field(one per line).
  - 4) Press "Send".
- 3. Delete all
  - 1) Select "Clear" in Operation Selection.
  - 2) Press "Send".

# 7.Technical Data

| Model                          | ECU-C                                                                                                    |
|--------------------------------|----------------------------------------------------------------------------------------------------|
| Communication Interface        |                                                                                                    |
| Communication Method           | ZigBee                                                                                                    |
| Integrated Wi-Fi               | 802.11g/n                                                                                                    |
| Ethernet                       | 10/100M Auto-sensing, Auto-negotiation                                                                          |
| USB Interface                  | Standard                                                                                                    |
| RS232                          | Standard                                                                                                    |
| RS485                          | Standard                                                                                                    |
| RJ45                           | Standard                                                                                                    |
| Power Supply                   |                                                                                                    |
| AC Power Supply                | 110~277VAC, 50~60Hz Single Phase - ( 3-Phase Optional)                                                          |
| DC Power Supply                | 12~16V                                                                                                    |
| Power Consumption              | 3W                                                                                                    |
| Mechanical Data                |                                                                                                    |
| Dimensions (W×H×D)             | 210 x 120 x 41mm (8.3" x 4.7" x 1.6")                                                                           |
| Weight                         | 500g (1.1lbs)                                                                                                   |
| Ambient Temperature Range      | -40°C to +65°C (-40°F to 149°F)                                                                                 |
| Cooling                        | Nature Convection; No Fans                                                                                      |
| Enclosure Environmental Rating | Indoor - IP20 (NEMA 1)                                                                                          |
| Other Features                 |                                                                                                    |
| Grid Type                      | Single Phase/ Three Phase                                                                                       |
| Relay Driver                   | Control external AC contact or relay                                                                            |
| Relay Feedback                 | Get relay signal, could do anti-backflow control, and energy management                                         |
| Digital Input                  | For external control device connection                                                                          |
| CT Sensor                      | Production and consumption metering                                                                             |
| Meter Accuracy                 | Integrated PV production metering (+/- $0.5\%$ via CT) and optional consumption monitoring (+/- $2.5\%$ via CT) |
| Compliance                     |                                                                                                    |
| Compliance                     | IEC/EN61010-1,EN61000-6-2,<br>EN61000-6-4,2014/53/EU,EN301489-1/-17,EN62311,<br>EN 300328                       |

Specifications subject to change without notice.

Please ensure you are using the most recent update found at www.APsystems.com.

2018/1/16 Rev1.5

# :: WEEE (for Europe)

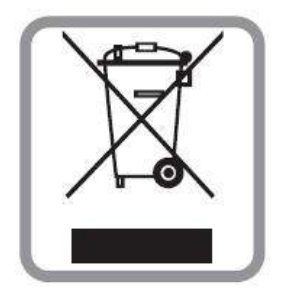

## Disposal of your old appliance

- 1. When this crossed-out wheeled bin symbol is attached to a product, it means the product is covered by the European Directive 2002/96/EC.
- 2. All electrical and electronic products should be disposed of separately from the municipal waste stream via designated collection facilities appointed by the government or the local authorities.
- 3. The correct disposal of your old appliance will help prevent potential negative consequences for the environment and human health.
- 4. For more detailed information about disposal of your old appliance, please contact your city office, waste disposal service or the shop where you purchased the product.

## **Contact Information**

#### ALTENERGY POWER SYSTEM Inc.

www.APsystems.com

APsystems Jiaxing China

No. 1, Yatai Road, Nanhu District, Jiaxing, Zhejiang Tel: +86 573 8398 6967 Mail: <u>info@altenergy-power.com</u>

**APsystems Shanghai China** 

B403 No. 188, Zhangyang Road, Pudong, Shanghai Tel: +86 021 3392 8205 Mail: <u>info@altenergy-power.com</u>

#### **APsystems Australia**

Suite 502, 8 Help Street, Chatswood NSW 2067 Australia Tel: +61 (0)2 8034 6587 Mail: <u>info@altenergy-power.com</u>

#### **APsystems America**

600 Ericksen Ave NE, Suite 200 Seattle, WA 98110 Tel: 844-666-7035 Mail: <u>info@APsystems.com</u>

#### **APsystems Europe**

Rue des Monts dor ZAC de Folliouses Sud-Les Echets 01700 Miribel, France Tel: +33-481 65 60 40 Mail: <u>emea@APsystems.com</u>